## RSC 数据库

登录网址: <u>https://pubs.rsc.org/</u>

1) 找到左上角「Log in / register」按钮后点击。

| <b>E Publishing</b> Journals Books Databases | ۹ |
|----------------------------------------------|---|
| Log in / register                            |   |
| The Royal Society of Chemistry's             |   |

Journals, Books and Databases

|       | Sustainable<br>Energy & Fuels | ChemComm          | Chemical Science | MSDE       | Natural Product |  |
|-------|-------------------------------|-------------------|------------------|------------|-----------------|--|
|       |                               |                   | 2 00             | ØS         |                 |  |
|       |                               | C. Barre          | Staller.         |            | and the second  |  |
|       | Crass Option                  | Crass Contraction | Cruste Colorest  | Crass puts | Quan strange    |  |
|       |                               |                   |                  |            |                 |  |
| c l i | alc                           |                   |                  |            |                 |  |

2) 找到 Log in via home institution 的部分,然后点击黄色的 [Find my institution >] 按钮

Login

| Log in Register for a r | nember account |  |  |
|-------------------------|----------------|--|--|
|                         |                |  |  |
|                         |                |  |  |
|                         |                |  |  |

3) 在 Please choose the relevant group for your institution 的下拉按钮中, 找 到 China CERNET Federation 并单击

| Log in via        | a your home Ins            | stitution                    |                 |
|-------------------|----------------------------|------------------------------|-----------------|
| Log in to your Ro | yal Society of Chemistry a | ccount using your home inst  | itution's login |
|                   |                            |                              |                 |
| $\checkmark$      |                            |                              |                 |
| Please choo       | se the relevant group f    | dr institution               |                 |
| Select you        | r institution's group      |                              |                 |
| Concor you        |                            | •                            |                 |
| (If you previ     | lously used the Athens so  | ervice to log in, please sel | ect             |
| OpenAther         | ns redețation from the d   | iropdown menu)               |                 |
|                   | institutions               |                              |                 |
| Or View all       |                            |                              |                 |

4) 找到自己所在学校----广西大学 Guangxi University, 然后输入用户名和密码即可登录

(用户名为教工工号或者学生学号,初始密码为身份证后六位)